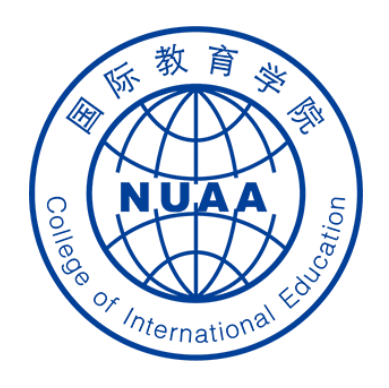

# **Students' Operation Manual of Graduation Thesis System**

( How to submit the midterm checking report )

Updated on April 10<sup>th</sup>, 2021

## STEP 1: 登录 Log in

### **地址** Website

系统地址 website: (Navigator suggested: 360 or Chrome)

http://aao.nuaa.edu.cn

## Click "毕业设计(论文)管理系统" to visit the graduation thesis management system

| ) ☆ 💿 🛦 http://aao.nuaa.edu.cn/                                                               |                                     |                                | <u></u> | > Q 李            | 湘退租事件已解              | 决 <b>《 <u>恭 搜</u></b>  |                  |
|-----------------------------------------------------------------------------------------------|-------------------------------------|--------------------------------|---------|------------------|----------------------|------------------------|------------------|
| SN收藏夫 🗅 谷歌 🔿 360搜索 🕒 游戏中心 📄 收藏夫栏 📄 其它收藏 🛛 南京航空 🗋 南京理工<br>キリエンマンマナディ 🖉 (アーマイエコー) パンレイスマイロコンエイロ |                                     |                                | 🕒 BT)   | 天堂 🔄 老牌磁力        | 5 📙 SSDV_蘧           | 🔂 登录页面                 | 论 Bthub          |
| 面向大学生主题创新区开展本科生创新项目征题工作的通知 2020-12-17                                                         |                                     |                                |         |                  |                      |                        |                  |
| 开展2021年美国大学生数学建模竞赛报名工作的通知 2020-12-16                                                          |                                     |                                | 新教务系统   | 校历               | 常用                   | 下载                     |                  |
| 大学英语四六级考试试音通知 2020-12-08                                                                      |                                     |                                |         |                  |                      |                        |                  |
| 动态                                                                                            |                                     | >                              | 应用      | ]中心              |                      |                        |                  |
| 後年 4 F 4 F 2 J J & & & 4 F & & & & & & & & & & & & & & &                                      | 校党委书记郑永安<br>活动并讲授党课<br>2020-12-18   | 安加基层支部                         |         | <del>[</del> †‡] |                      |                        | 3                |
| 2 2000 0000 0000 00 10000 00 100                                                              | 12月16日, 教务处<br>科学与技术学院模<br>算研究所党支部、 | 2党支部、计算机<br>式分析与智能计<br>马克思主义学院 |         | 原教务系统            | 毕业设计<br>(论文)管<br>理系统 | 学分制                    | 收费<br>系统         |
|                                                                                               | 教工一支部 , 以及<br>学院、艺术学院艺<br>工作室学生党员代: | 长空学院、机电<br>致思政创意写作<br>表60多人赴侵华 | <       |                  |                      |                        |                  |
| 教务处召开第二届教务沙龙汇报会<br>2021-01-28                                                                 | 日军南京大屠杀遇                            | 难同胞纪念馆                         | /       | 教材选用系<br>统       | 教师发展与<br>教学评估平<br>台  | 南京航<br>天大学<br>课程建<br>台 | 空航 /<br>精品<br>设平 |

### 账号、密码 Account and Password

### 账号:学号 Account: Same as your school ID

#### 密码: Password: Same as your PSW of DED system

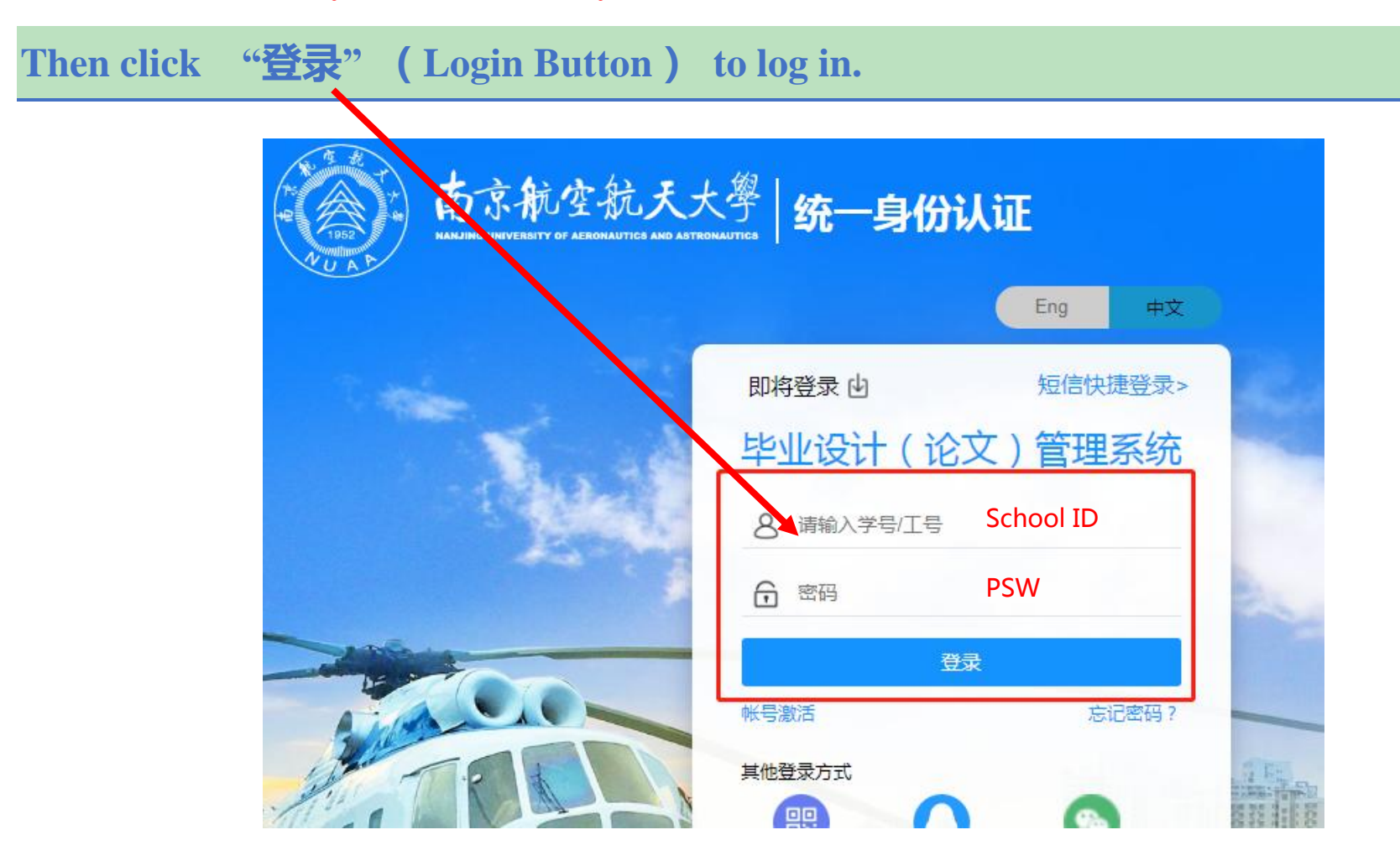

## STEP 2: Click "<u>提交中期报告</u>" to start uploading the midterm checking report

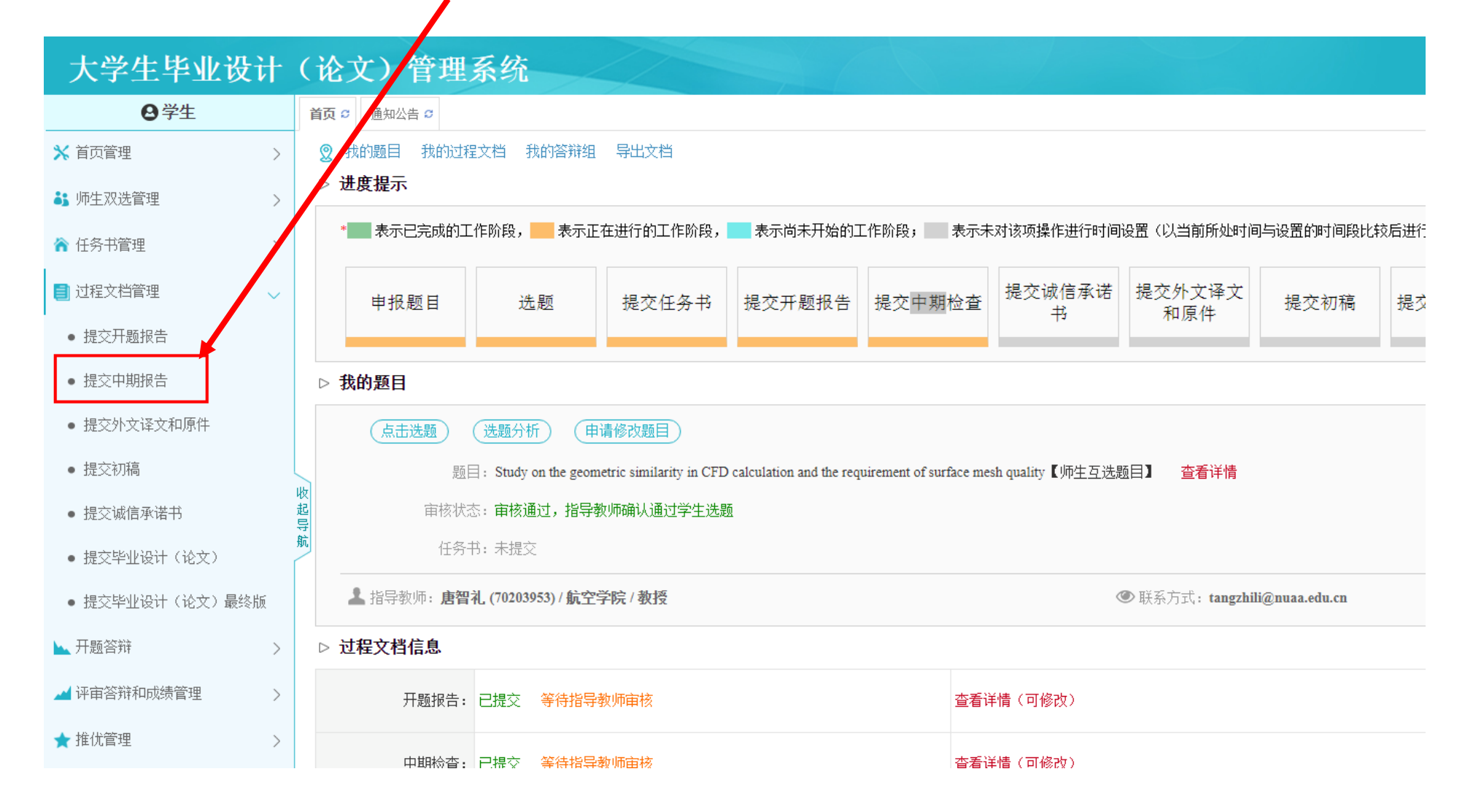

## (1) Input the required information about "学生精力投入 (Student's Effort)"

#### 大学生毕业设计(论文)管理系统 ❷ 学生 首页 ◯ 通知公告 ◯ 提交中期报告 ◯× Average working hours per day 🗙 首页管理 > ▷ 内容详情(学生) ▮ 师生双选管理 > 学生精力投入 ● ★ 日平均工作时数 共输入1字 ☆ 任务书管理 > 4 📄 过程文档管理 $\sim$ • \* 周平均工作时数 共输入 2 字符 • 提交开题报告 20 起 导航 教师辅导情况 • 提交中期报告 •\*每周指导次数 共输入1字符 • 提交外文译文和原件 1 Average working hours per week 提交初稿 •\*每次指导时数 共输入1字符 • 提交诚信承诺书 2

## (2) Input the required information about "<u>教师辅导情况</u> (Supervisor's Advising Condition )"

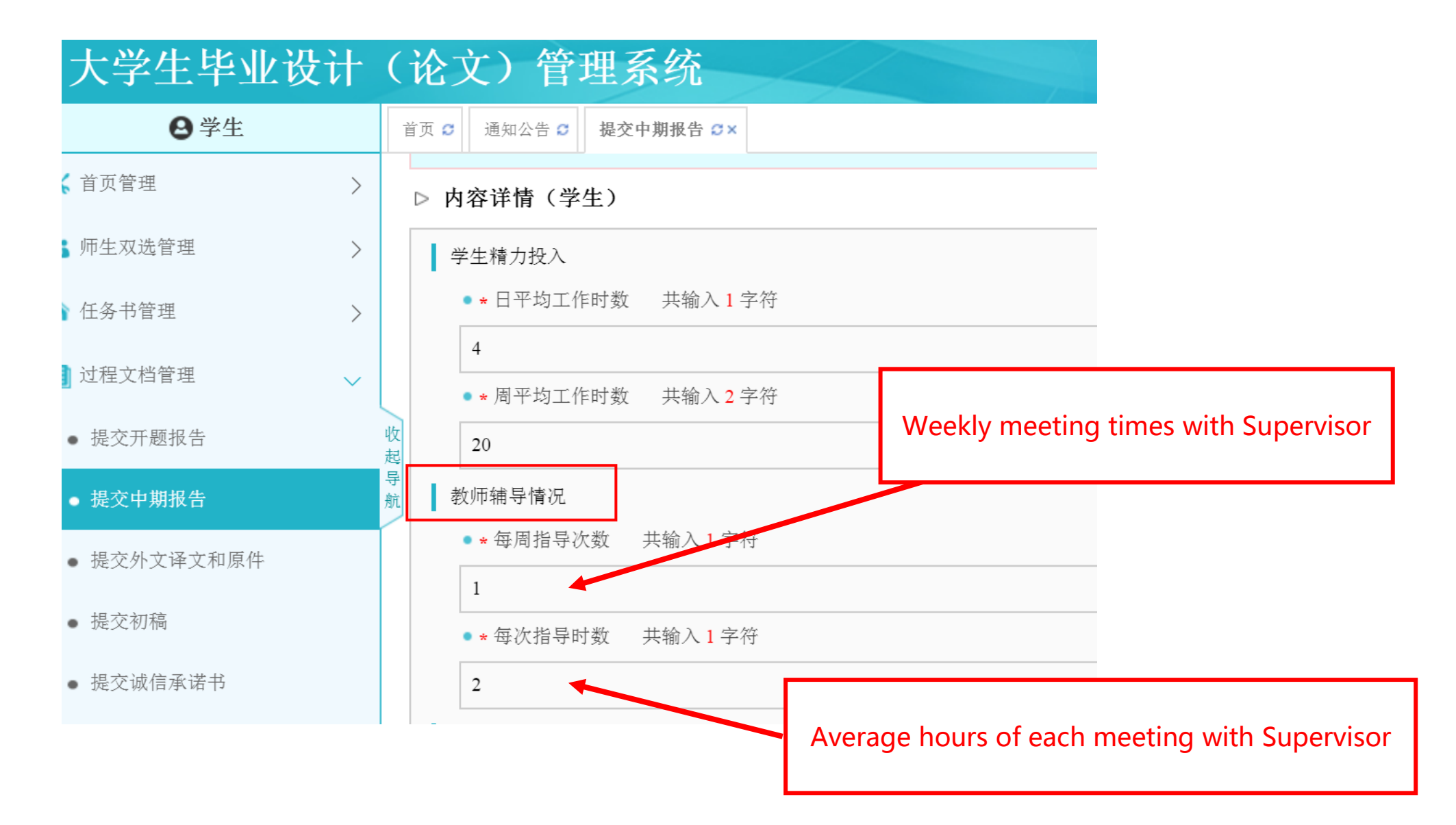

### (3) Input the required information about "毕业<u>毕设(论文)工作进度</u>(Graduation Thesis working process)"

| 大学生毕业设      | रेरो   | 论文)管理系统                                                                                                    | - <del>-</del> <b>-</b> |
|-------------|--------|----------------------------------------------------------------------------------------------------|-------------------------|
| 8 学生        |        | 当页 ☎ 通知公告 ☎ <b>提交中期报告 ♂×</b>                                                                                                    |                         |
| 🗙 首页管理      | >      | ▲ 毕业设计(论文)工作进度                                                                                                    |                         |
| 5 师生双选管理    | >      | ● ★ 已完成的主要内容                                                                                                    |                         |
| 훍 任务书管理     | >      |                                                                                                    |                         |
| ] 过程文档管理    | $\sim$ | <ol> <li>Here to write <u>item by item</u> the main contents</li> </ol>                                                                                                    | that have been          |
| • 提交开题报告    |        | completed.                                                                                                    |                         |
| ● 提交中期报告    |        |                                                                                                    |                         |
| • 提交外文译文和原件 |        | ● ★ 已完成的内容占息仕务的 % 天输入 2 子符                                                                                                    |                         |
| • 提交初稿      |        | ② Here to write percentage of the completed contents of the completed contents of the completed | he total work.          |
| • 提交诚信承诺书   |        | For example, if half of your thesis work is done, then input 5                                                                                                    | j0.                     |
|             |        | Chapter 5 Results and Discussion: Compare the lift, drag and moment coefficient                                                                                                    | ts                      |

| ● 提交开题报告        |                                                                        |
|-----------------|------------------------------------------------------------------------|
| ● 提交中期报告        |                                                                        |
| • 提交外文译文和原件     |                                                                        |
| ● 提交初稿          |                                                                        |
| • 提交诚信承诺书       | (3) Here to write item by item the main contents that will be          |
| • 提交毕业设计(论文)    | completed.                                                             |
| • 提交毕业设计(论文)最终版 | 收起                                                                     |
| 开题答辩     >      | 見                                                                      |
| ▲ 评审答辩和成绩管理 >   | ● ★ 存在的问题和解决办法 共输入 0 字符                                                |
| ★ 推优管理 >        | 『 ゅ B I U æ X₂ X' ダ ク □ A · ♥ · 字体 · 字号 · 離 聖 副 冨 冨 冨 〓 != * != * != * |
| 用户设置            | ④ Here to write item by item existing problems & solutions.            |
|                 | For example:                                                           |
|                 | Existing problems: (1)                                                 |
|                 | (2)                                                                    |
|                 | Solutions: (1)                                                         |
|                 | (2)                                                                    |
|                 |                                                                        |
|                 | 添加附件: 上传有关中期检查的附件,上传的文件将以附件的形式显示。支持附件格式为doc, docx, pdf, wps, rar       |
|                 | 「現立」「町当                                                                |
|                 |                                                                        |
|                 | ⑤ Click "提交" to submit.                                                |